## HL-1650 用 ネットワークオプション(NC-4100h)

ネットワークボードを取り付けることにより、プリンタをTCP/IP、IPX/SPX、 AppleTalk、DLC/LLC、Banyan VINES、DEC LATおよびNetBEUI環境で使用するこ とができます。 また、ネットワークプリンタの管理ツール (BRAdmin Professional)やその他のネットワーク印刷用のソフトウェアが同 梱されています。 これらのソフトウェアについての詳細は、ネットワーク取 扱説明書をご参照ください。

## ネットワークボードの取り付け方

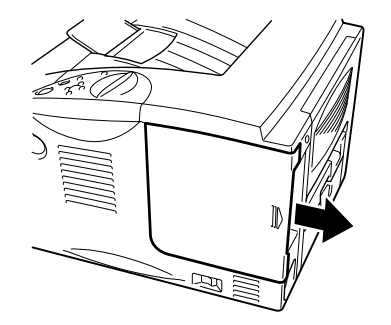

 ◆ 3. 基板プレートを固定している2本のねじをゆるめ、プレートを取り外します。

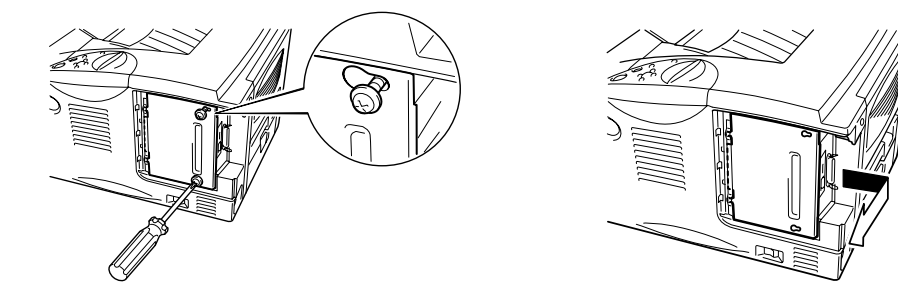

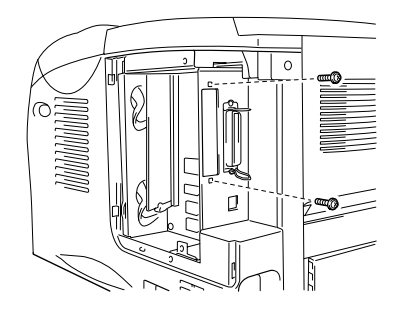

义

● 5. ネットワークボードを開封します。

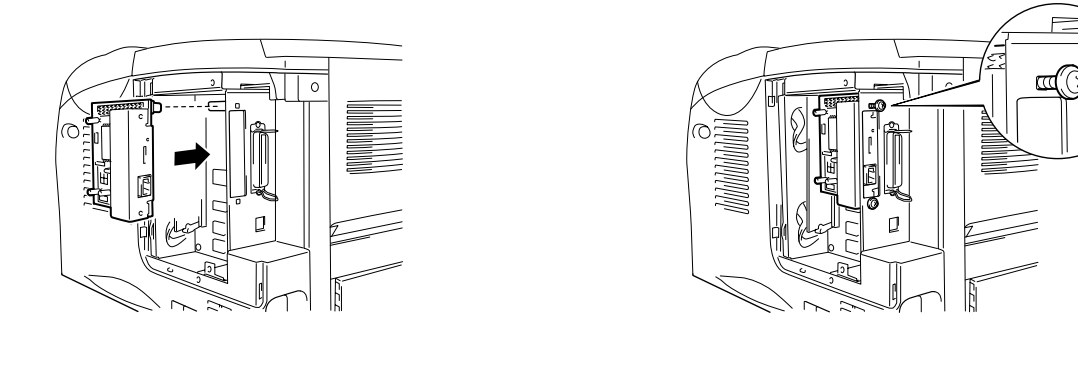

 ◆
 **7.** 基板プレートを再び取り付け、次に手順3でゆるめた2本のねじで固定します。

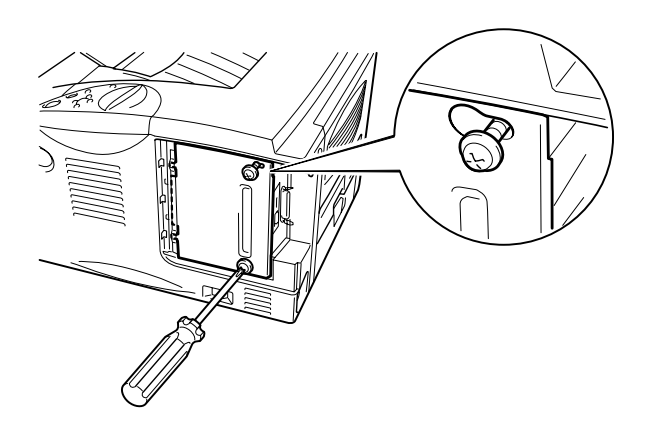

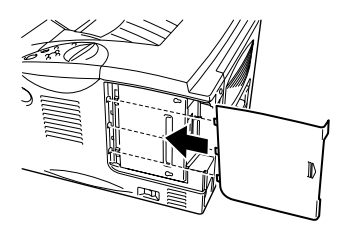

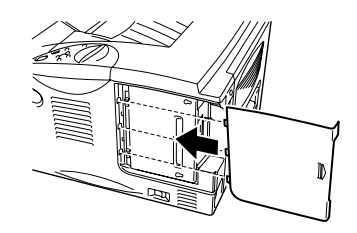

义

● 9. 電源コードをコンセントに挿入し、電源スイッチを入れます。